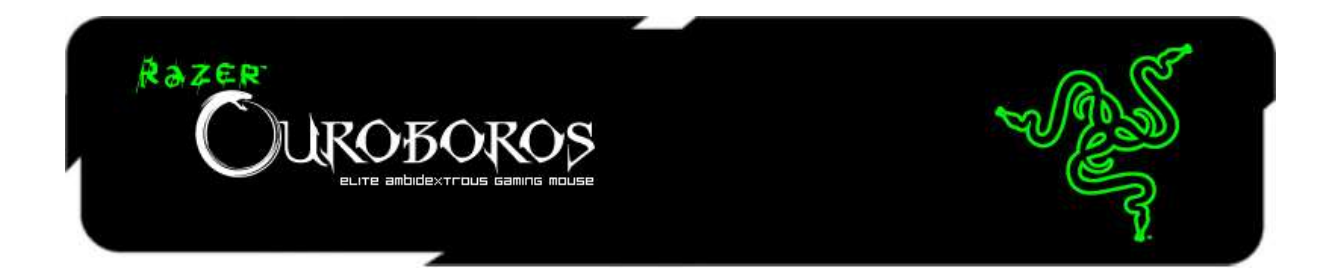

# Razer Ouroboros česká příručka

### Seznam:

- Str. 1 Obsah balení, systémové požadavky a registrace
- Str. 2 Přehled rozvržení myši a vkládání baterie
- Str. 5 Používání myši Razer Ouroboros
- Str. 9 Instalace a technická podpora
- Str. 9 Nastavení
- Str. 14 Programování maker
- Str. 17 Údržba a čištění

### Obsah balení, systémové požadavky a registrace:

Balení obsahuje:

- Razer Ouroboros Elite Gaming Mouse
- 4 vymměnitelné boční panely
- Nabíjecí dok
- Baterie
- Speciální propojovací USB kabel
- Manuál v angličtině
- Rychlá uživatelská příručka v angličtině
- Šroubovák pouze ve verzi pro US

Systémové požadavky:

- PC nebo Mac s jedním volným USB portem
- Windows 8 / 7 / Vista / XP (32-bit) / Mac OS X (10.6-10.8)
- Internetové připojení (pro instalaci ovladačů)
- 100MB volného místa na disku

#### Registrace

Pro registraci produktu prosím navštivte: **www.razerzone.com/registration/** (pouze v cizím jazyce) **Technická podpora** 

Co získáte:

•2 roky záruky od výrobce

•Online technickou podporu na <a>sos@gamead.cz</a> .

## Přehled rozvržení myši:

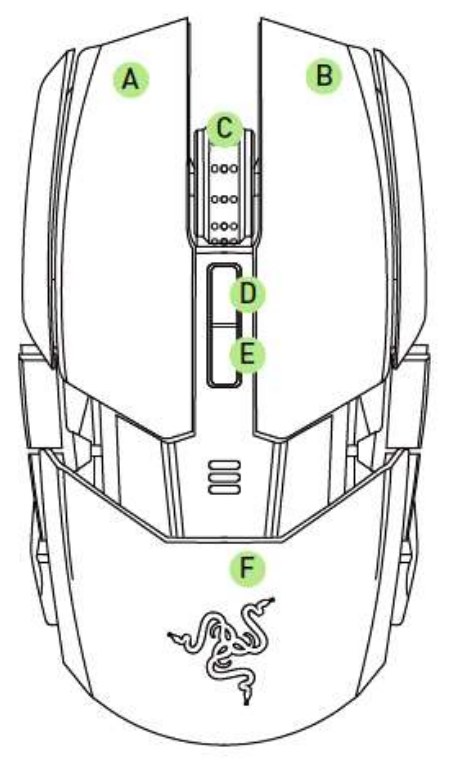

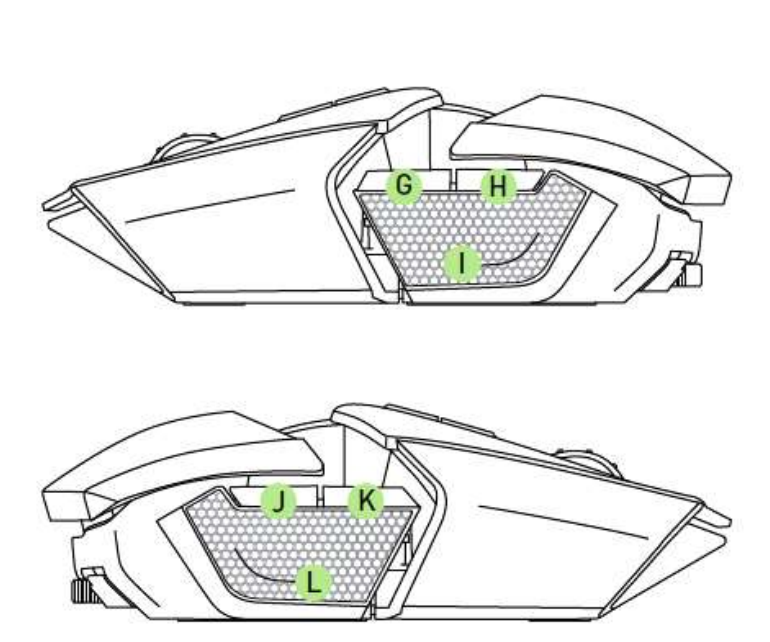

- A. Left Mouse Button
- B. Right Mouse Button
- C. Scroll Wheel
- D. Zvíšení citlivosti
- E. Snížení citlivosti
- F. Nastavitelný vrchní a zadní panel
- G. Mouse Button 7
- H. Mouse Button 6
- I. Left Trigger
- J. Mouse Button 9
- K. Mouse Button 10
- L. Right Trigger

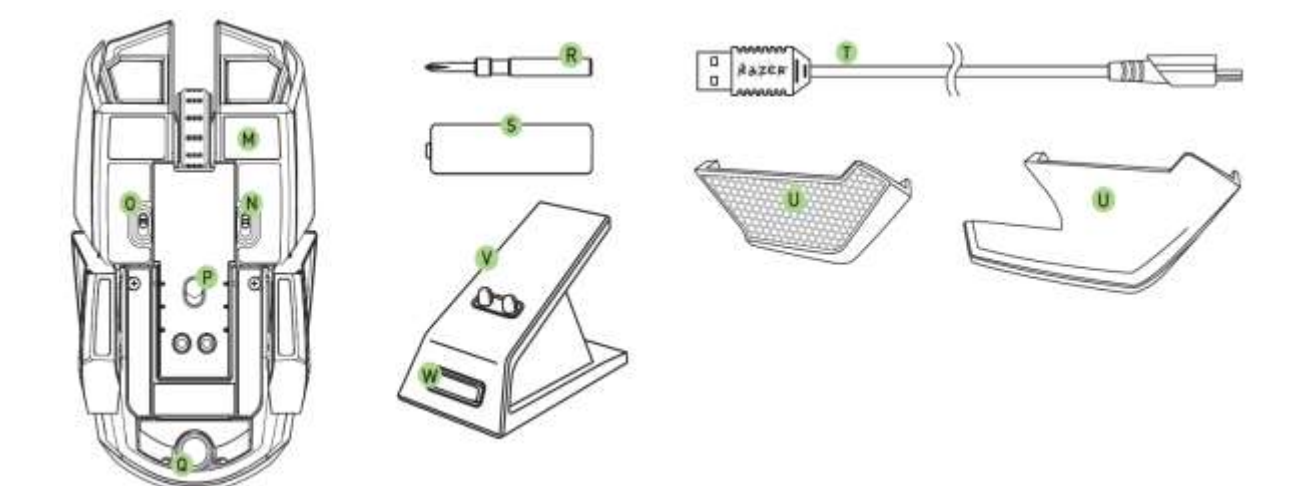

- M. Kluzné plochy
- N. Levý spínač
- O. Pravý spínač
- P. 8200dpi 4G Laser Sensor
- Q. Otočné kolečko\*
- R. Šroubovák (pouze pro US modely)
- S. Nabíjecí NiMH AA Batterie

- T. Speciální USB kabel
- U. Vyměnitelné boční panely
  - Finger Rest Panel
  - Finger Grip Panel
- V. Dobíjecí Dok
- W. Párovací tlačítko

\*Pro modely mimo US, je toto nastavující tlačítko pro vrchní kryt myši.

## Vkládání baterie:

1. Stiskněte tlačítko v oblasti Q znázorněné na přehledu výše a odejměte zadní kryt myši.

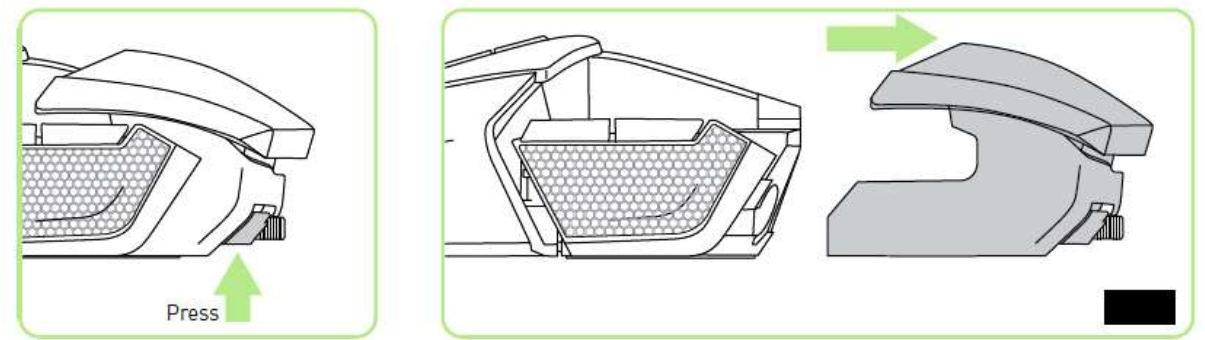

2. Odsuňte kryt baterie tak jak je vyobrazeno níže.

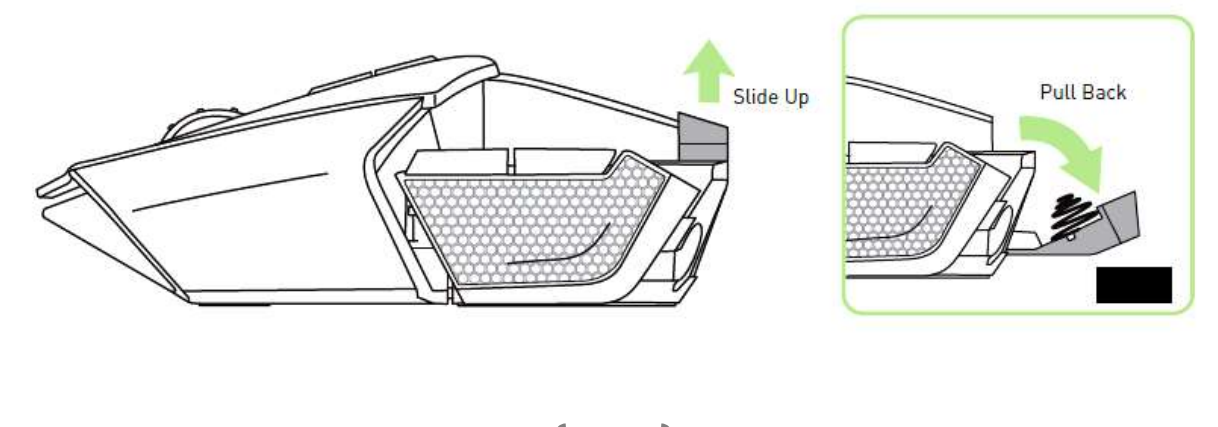

3. Vložte baterii a opět uzavřete kryt baterie jak je znázorněno na obrázku.

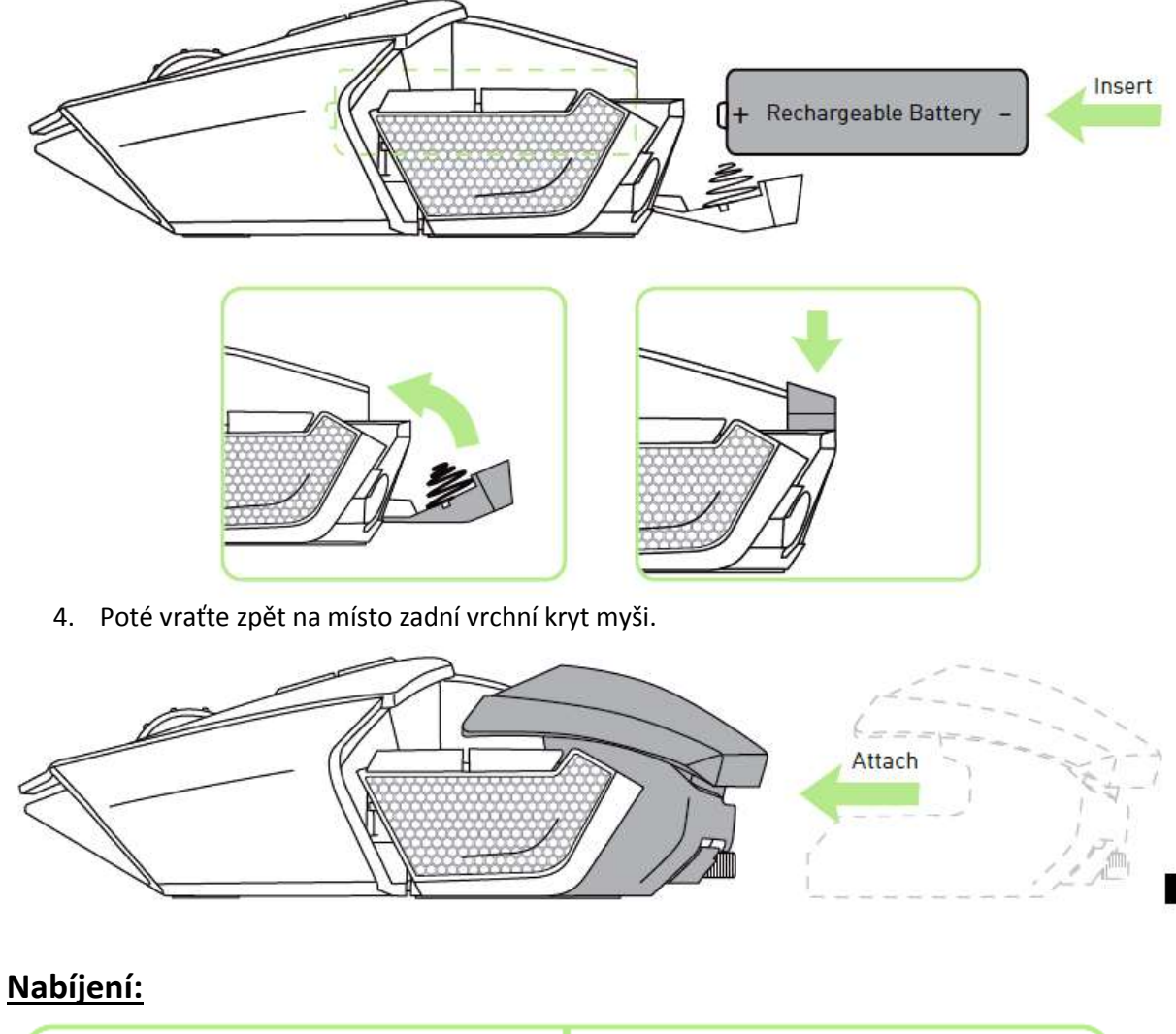

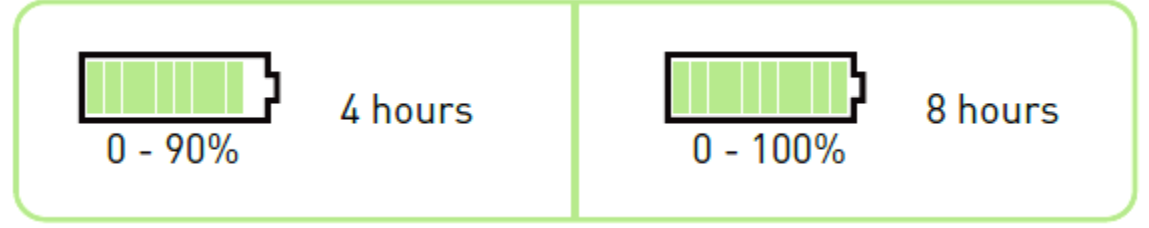

Před prvním použitím myši prosím nabíjejte myš po dobu 8 hodin, aby došlo k plnému nabití baterie. Plně vybité baterii trvá zhruba 4 hodiny, než dosáhne 90% stavu nabití. Pro 100% nabití je potřeba zhruba další 4 hodiny.

Doporučujeme provádět nabíjení přes USB porty osazené přímo na základní desce nebo přes USB které má dodatečné napájení. Je to z důvodu, aby byl zajištěn dostatečně silný příkon při nabíjení.

Pokud myš nebudete používat déle než 30 dní, doporučujeme nejdříve provést plné nabití baterie a poté baterii z myši vyjmout a uložit na bezpečné místo. Zabráníte tím tak možnému poškození baterie z důvodu podpětí.

# Bezdrátový režim:

1. Připojte kabel k nabíjecí stanici viz. Obrázky níže.

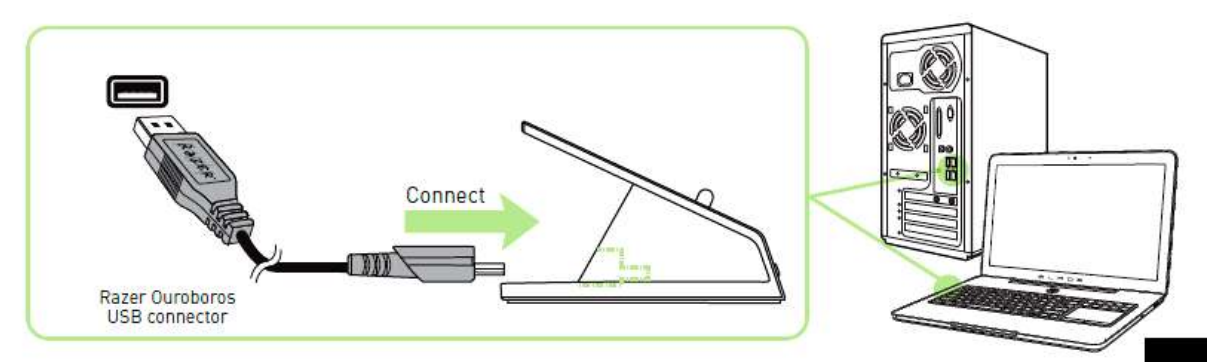

2. Stiskněte na doku párovací tlačíko a čtyři boční tlačítka na myši.

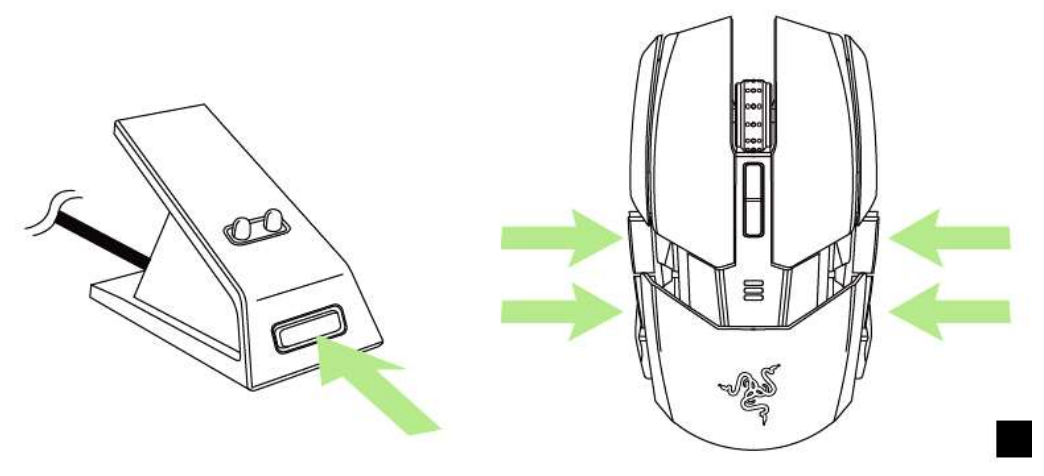

3. Světla na doku a myši začnou blikat. Jakmile je párování myši dokončeno, světla přestanou blikat.

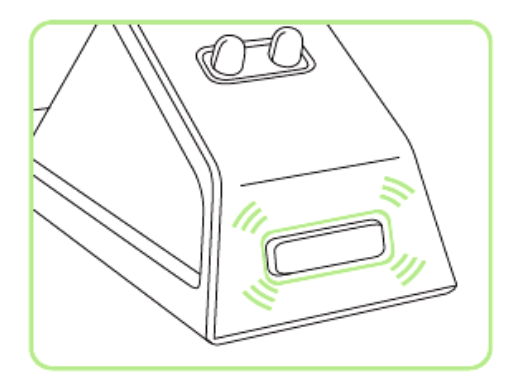

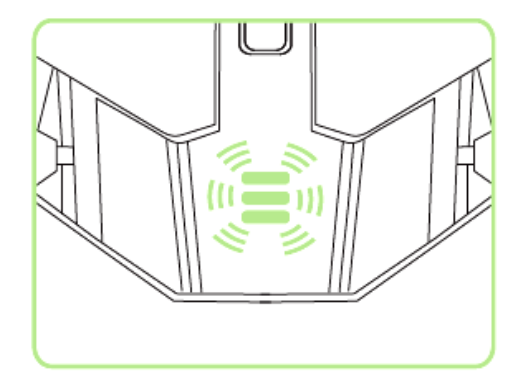

4. Pro nabíjení položte myš na dok tak jak je zobrazeno níže.

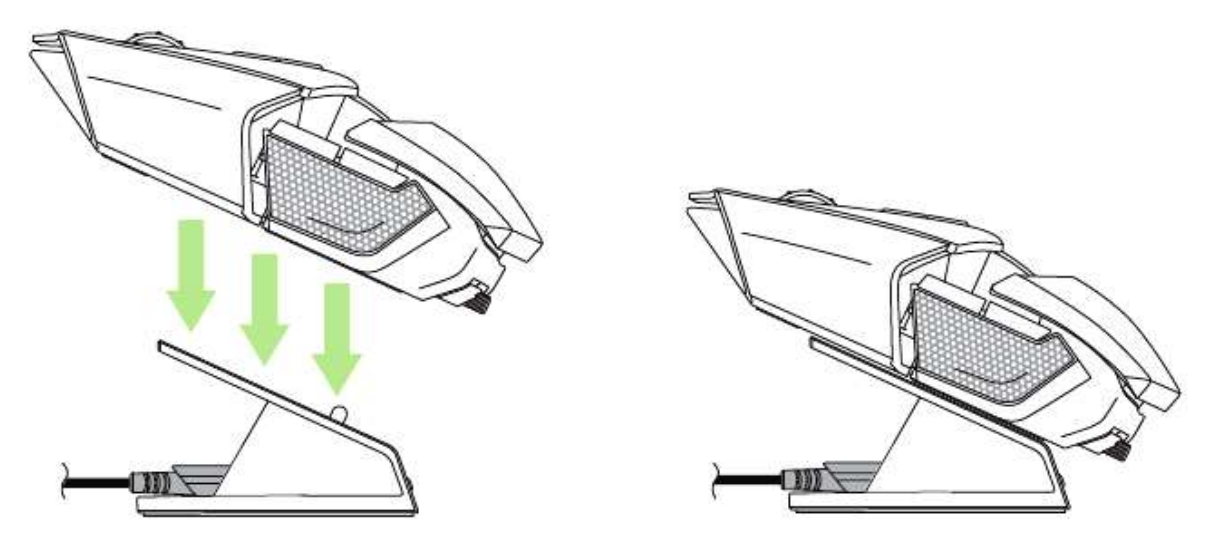

## Drátový režim a nabíjecí režim:

Připojte USB kabel přímo k myši.

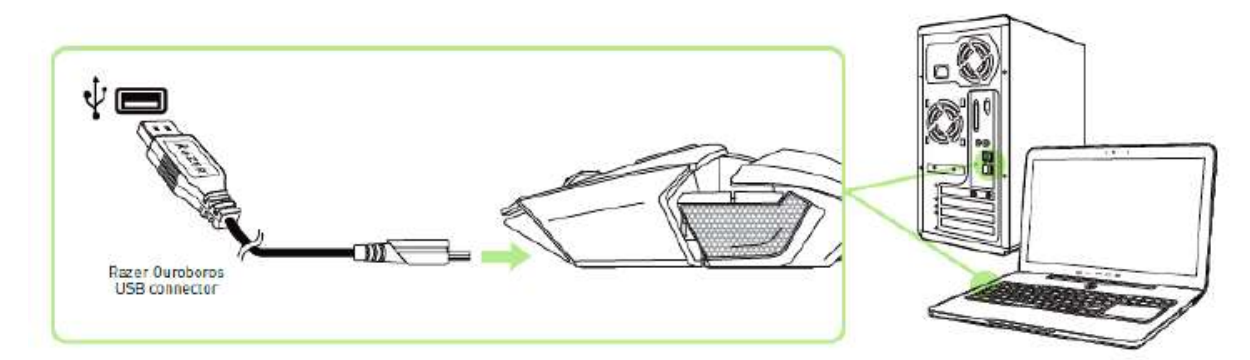

Nyní je myš připravena k používání a automaticky se začne nabíjet i baterie.

## Používání Razer Ouroboros:

Stiskněte a držte tato tlačítka po dobu 3 sekund pro zapnutí myši a nebo pro vypnutí myši držte tlačítka stisknutá po dobu 5 sekund.

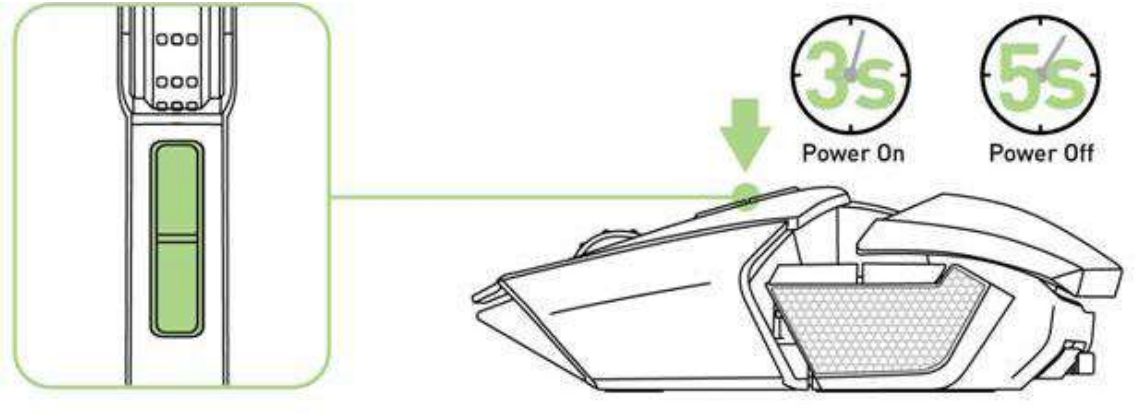

#### Nastavení pozice vrchního krytu myši

Použijte otočné kolečko pro nastavení pozice vrchního krytu tak jak vám to bude nejvíce vyhovovat.

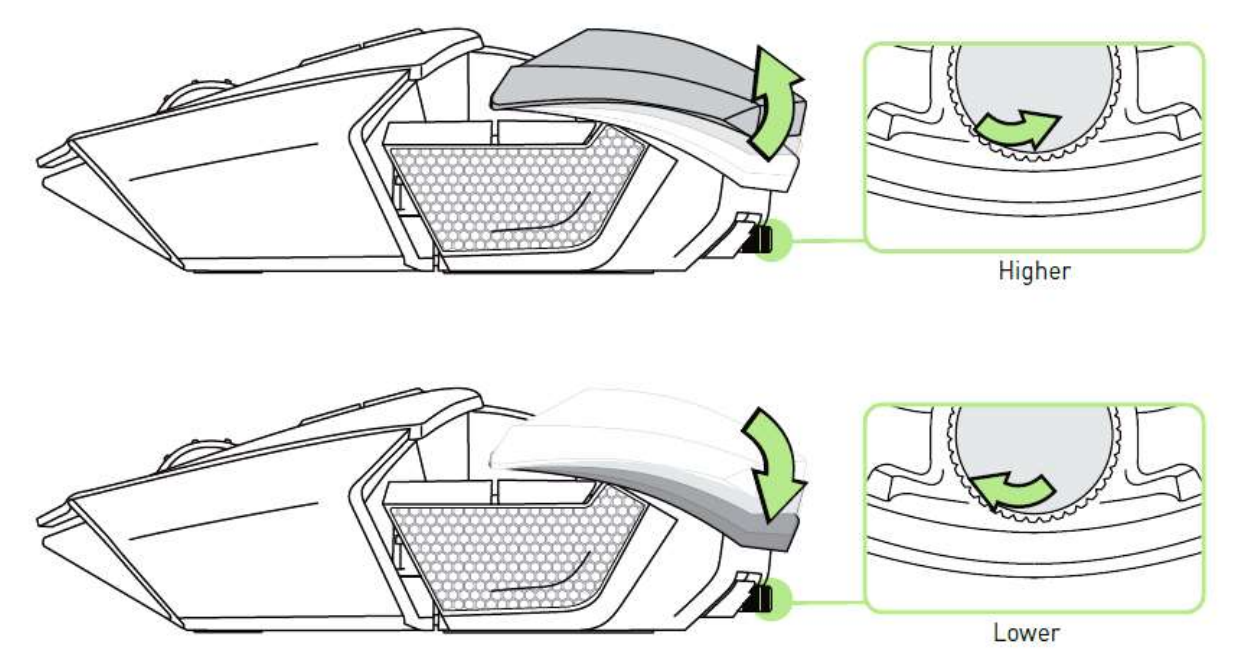

#### Výměna bočních panelů

Opatrně odejměte boční panel a vyměňte za požadovaný. K výměně použijte jako vodítko magnetické dírky.

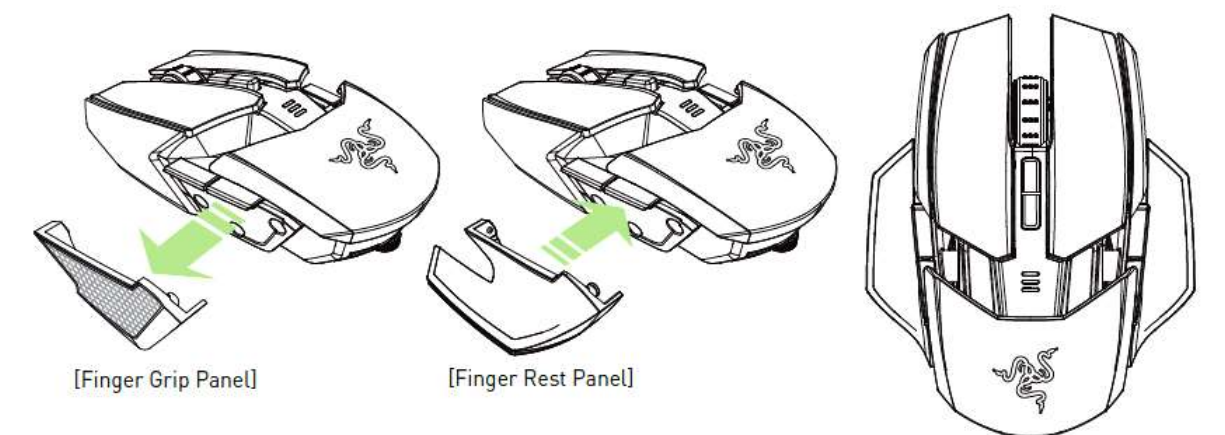

7

### Vypnutí bočních tlačítek

Pomocí spínačů na spodní straně myši můžete vypnout či zapnout boční tlačítka.

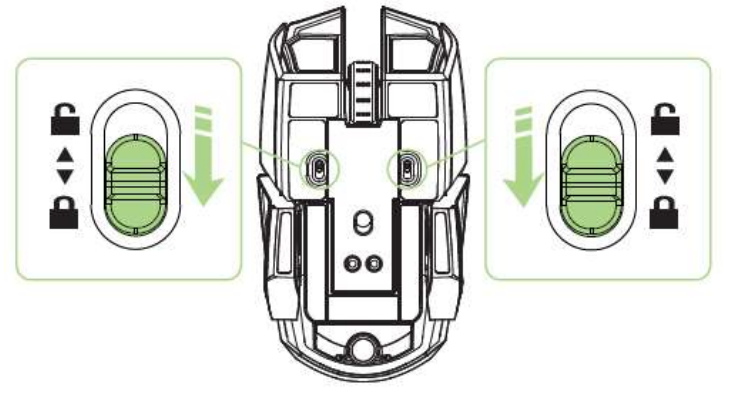

#### Prodloužení zadního panelu

Postupujte dle znázornění na obrázku. Pro odemknutí musíte držet tlačítko stisknuté.

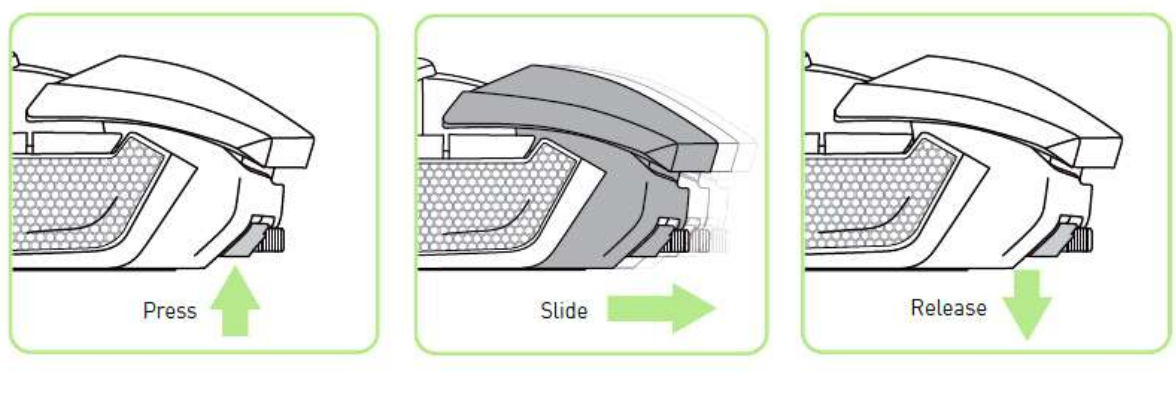

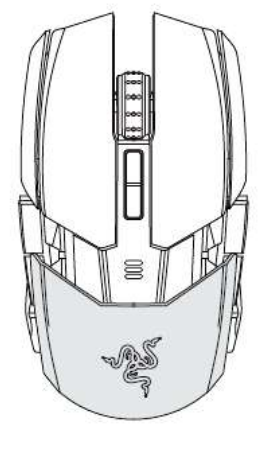

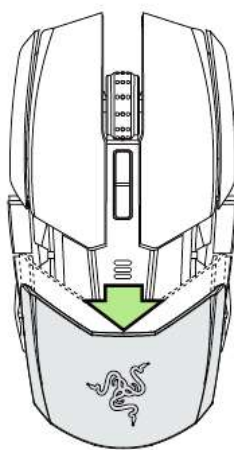

Indikátor stavu baterie

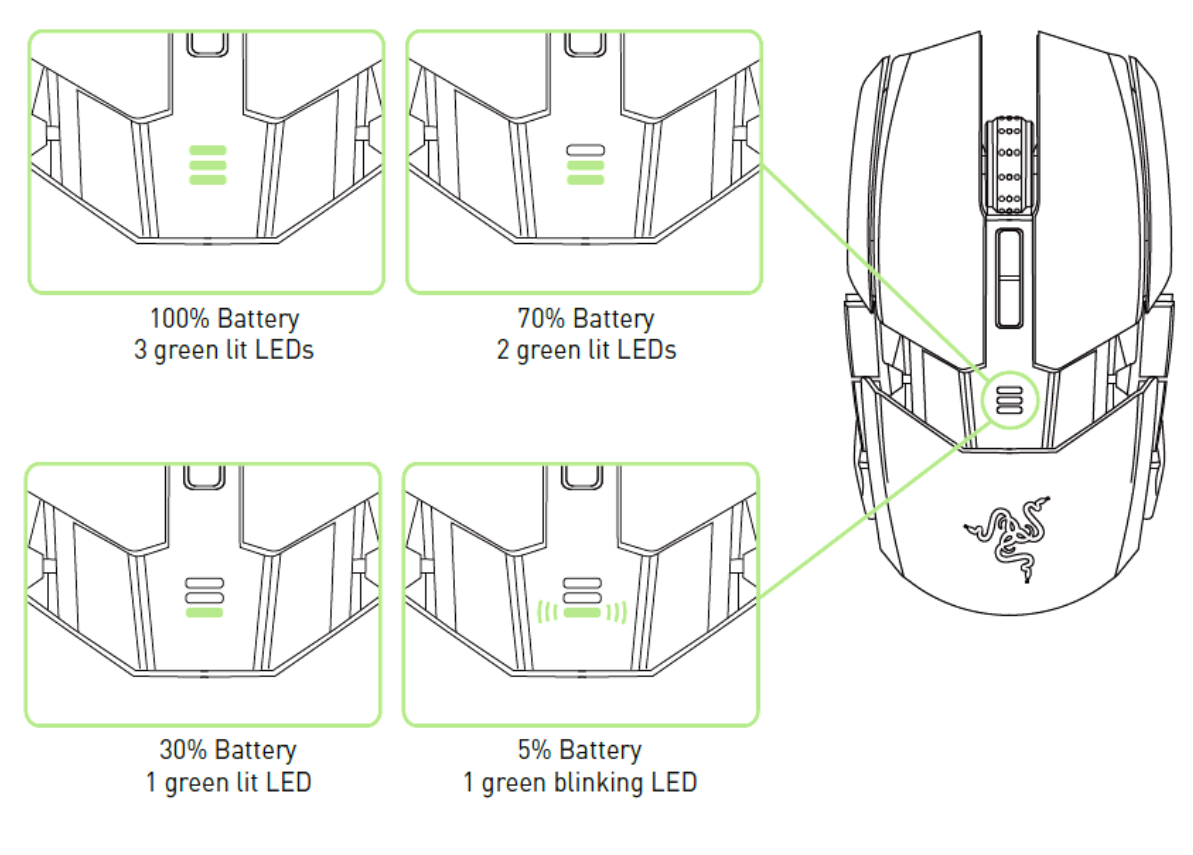

## **Instalace Razer Ouroboros**

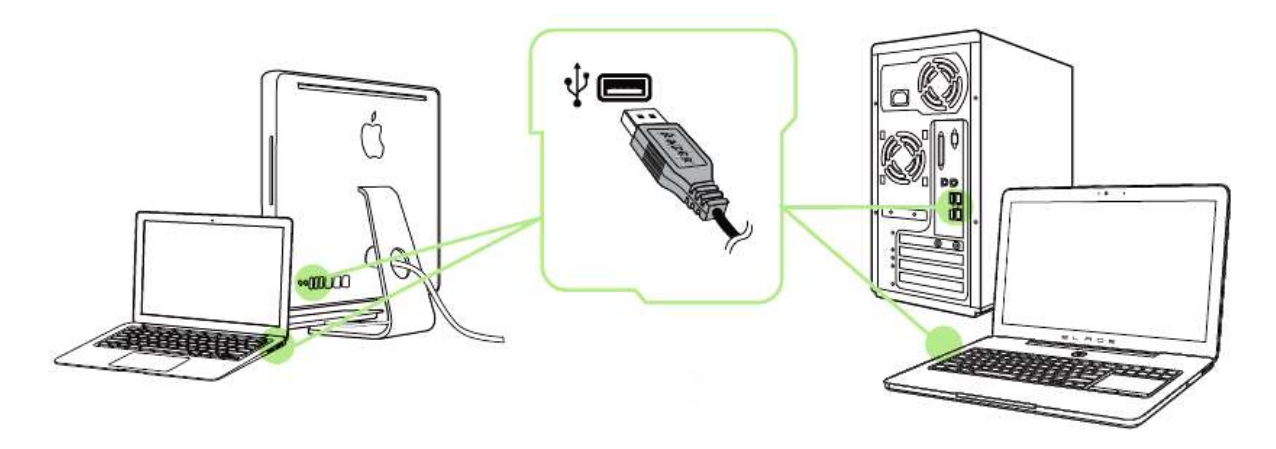

Upozornění: Pokud již máte nainstalován Razer Synapse 2.0 a vytvořený účet body 2-4 vynechte.

- 1. Připojte myš k počítači
- 2. Stáhněte ovládací program Razer Synapse 2.0 z www.razerzone.com/synapse2
- 3. Spusťte instalaci a postupujte dle instrukcí na obrazovce
- 4. Vytvořte si učet na Razer Synapse 2.0 pokud jej ještě nemáte.
- 5. Spusťte Razer Synapse 2.0 a přihlaste se do svého účtu.
- 6. Počkejte dokut se program automaticky nestáhne a nenainstaluje.

#### Nastavení Razer Ouroboros

Upozornění: Níže popisované funkce jsou popisovány s Razer Synapse 2.0 a mohou se lišit v závislosti na verzi software a operačního systému.

|                                                                               |             |                                                                                             | jol                    | hn.doeldrazerzone.com 🔻 🗿 🛛 ? 🗕 X        |
|-------------------------------------------------------------------------------|-------------|---------------------------------------------------------------------------------------------|------------------------|------------------------------------------|
| MOUSE                                                                         | MACROS      |                                                                                             |                        | - Ale                                    |
| CUSTOMIZE                                                                     | PERFORMANCE | LIGHTING CALIBRATION                                                                        | POWER                  | E ANNA                                   |
| SELECT PROFILE<br>Profile<br>+ III<br>PROFILE NAME<br>Profile<br>LINK PROGRAM | * 2         | Left Dlick<br>Right Click<br>Scroll Click<br>Sensitivity Stage Up<br>Sensitivity Stage Down |                        | 6 Scroll Up<br>7 Scroll Down<br>6 6<br>7 |
| Razer Ouroboros                                                               |             | GO TO                                                                                       | ) LEFT SIDE OR RIGHT S | SIDE VIEW                                |

#### Profil

Umožnuje vytvářet, ukládat a mazat vlastní profily nastavení myši.

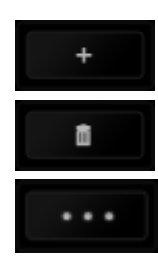

Vytvořit nový profil

Smazat vybraný profil

Kopírovat, importovat či exportovat profily

Při zaškrtnutí volby LINK APPLICATION můžete spouštět zvolený profil přímo ze seznamu aplikací níže.

| SELECT PR   | OFILE     |     |
|-------------|-----------|-----|
| Profile     |           |     |
|             | ñ         | ••• |
| PROFILE NAM | ME        |     |
| Profile     |           |     |
| 🛃 LINK AF   | PLICATION |     |
| Notepad     |           | (ar |

#### **Top View** Zde můžete konfigurovat jednotlivá tlačítka na myši.

|                 |                               | john.doelārazerzone.com 🔻 🚫 🛛 ? — X |
|-----------------|-------------------------------|-------------------------------------|
| MOUSE MACR      |                               | - AS                                |
| CUSTOMIZE       | CE LIGHTING CALIBRATION POWER |                                     |
| SELECT PROFILE  |                               | 2                                   |
| Profile 🔻       | 1 Left Click                  | 6 Scroll Up                         |
| *               | 2 Right Click                 | 4 7 Scroll Down                     |
| PROFILE NAME    | 3 Scroll Click                |                                     |
| Profile         | 4 Sensitivity Stage Up        |                                     |
| LINK PROGRAM    | 5 Sensitivity Stage Down      |                                     |
|                 | GO TO LEFT SIDE OR            | RIGHT SIDE VIEW                     |
| ( <b>n</b>      |                               |                                     |
| Razer Ouroboros |                               |                                     |

Při kliknutí na Go to Side View se dostanete ke konfiguraci bočních tlačítek. Ta můžete konfigurovat pro oba režimy zvlášť. Dle toho na jaký režim máte tlačítka přepnutá.

| MOUSE                                                                                    | MACROS         |                                                             | john.                       | doelārazerzona.com V 💿 ? — X |
|------------------------------------------------------------------------------------------|----------------|-------------------------------------------------------------|-----------------------------|------------------------------|
| CUSTOMIZE                                                                                | PERFORMANCE    | LIGHTING CALIBRAT                                           | ION COMPONER COMPONEN       | VOUS 3                       |
| SELECT PROFILE<br>Profile<br>+ III<br>PROFILE NAME<br>Profile<br>VINK PROGRAM<br>Wow.exe | × 8<br>9<br>10 | Mause Button 4<br>Mouse Button 5<br>Sensitivity Clutch: 800 | 0.0                         |                              |
| (")                                                                                      |                |                                                             | GO TO TOP VIEW OR RIGHT SID | e view<br><b>I S 7 %</b> (E) |
| Razer Ouroboros                                                                          |                |                                                             |                             |                              |

## Side View – levá či pravá strana

#### Funkce tlačítek – Key Assigment Menu

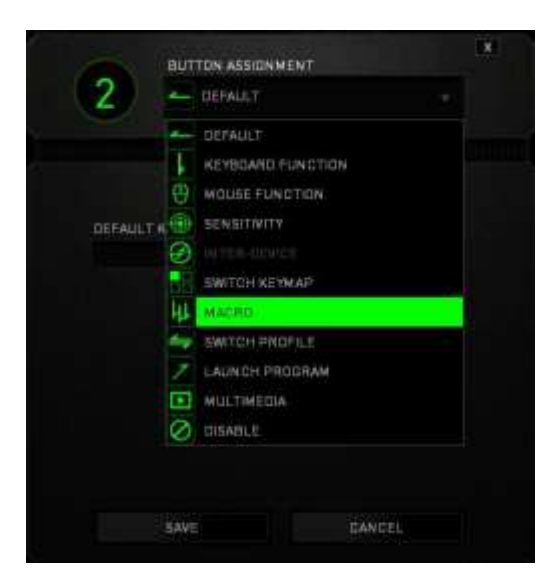

Default – základní funkce tlačítka

Keyboard Function – tato funkce umožnuje tlačítku přiřadit funkci zvolené klávesy na klávesnici.

**Mouse Function** – tato funkce přiřadí danému tlačítku jinou funkci tlačítka myši z daného seznamu.

Sensitivity – dá vám přístup k nastavení citlivosti myši jak rychle se bude pohybovat kurzor po obrazovce.

Macro – umožnuje přiřadit tlačítku zvolené uložené makro funkce. O makrech více v MACROS TAB.

**Switch Profile** – umožnuje nadefinovaným tlačítkem změnu volby profilu z vašich uložených profilů.

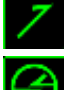

Launch Program – umožní nadefinovaným tlačítkem spustit zvolený program.

**Inter-device** – umožní změnu funkce jiných zařízení pracujících s Razer Synapse 2.0. např. spojeni s herní klávesnicí..

**Switch Keymap** – umožnuje přepnutí nadefinovaných funkcí tlačítek ze zvoleného seznamu.

Multimedia Funcion – umožnuje spustit možnosti ovládání multimediálního přehrávače.

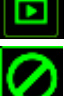

**Disable** – vypne funkčnost daného tlačítka.

#### Performance tab

|                |             |                                          |                       |                         |              |             |           | john.d    | oeldraze | rzone.com | ▼ (◎)      | ? – X      |
|----------------|-------------|------------------------------------------|-----------------------|-------------------------|--------------|-------------|-----------|-----------|----------|-----------|------------|------------|
| MOUSE          | MACROS      |                                          |                       |                         |              |             |           |           |          |           | N.         | S.         |
| CUSTOMIZE      | PERFORMANCE | i UGHTI                                  | NG                    | CALI                    | BRATION      | en por de   | OWER      |           |          |           | e          | R.         |
| SELECT PROFILE |             | SENSITIVITY<br>The number of<br>ENABLE 2 | dots-per<br>X-Y SEN S | -inch (DPI)<br>SITIVITY | of mouse m   | iovement:   |           |           |          | CONFIGUR  | E SENSITIV | ITY STAGES |
| Profile        |             |                                          |                       | 1800                    |              |             |           |           |          |           |            |            |
|                |             | 100                                      |                       |                         |              |             |           |           |          |           |            | 8200       |
| PROFILE NAME   |             |                                          |                       |                         |              |             |           |           |          |           |            |            |
| Profile        |             | ACCELERATIO                              | ON                    |                         |              |             |           |           |          |           |            |            |
| LINK PROGRAM   |             | The rate of inc                          | rease of s            | peed in the             | e cursor wit | h respect t | o mouse n | novement. |          |           |            |            |
| Wow.exe        |             | 0                                        | ា                     | 2                       | 3            | 4           | 5         | 6         | 7        | 8         | 9          | 10         |
|                |             | POLLING RAT<br>The frequency             | TE<br>of data up      | odates for t            | he device.   |             |           |           |          |           |            |            |
|                |             |                                          |                       |                         |              |             |           |           |          |           | 1 🖸 🛒      | * E        |

Nastavení citlivosti myši a rychlosti pohybu kurzoru.

#### Sensitivity

Zde nastavíte velikost citlivosti myši. Doporučené hodnoty jsou v rozmezí 1600-1800.

#### **Enable X-Y Sensitivity**

Při zaškrtnutém políčku máte možnost nastavit citlivost pro každou osu zvlášt.

#### Acceleration

Velikost zrychlení pohybu kurzoru na obrazovce. Doporučené nastavení pro Windows je 0 a pro Mac 5.

#### **Polling Rate**

Zde nastavujete rychlost odezvy. Čím větší je číslo tím rychleji myš reaguje na dané činosti. Můžete vybrat jednu z těchto možností – 125Hz (8ms), 500Hz (2ms) a 1000Hz (1ms). Doporučené hodnoty jsou 500Hz-1000Hz)

#### Lighting tab

|                 |                        |                        |                           | Junio disettrazarzanie com | T (1) - K  |
|-----------------|------------------------|------------------------|---------------------------|----------------------------|------------|
| MOUSE M         |                        |                        |                           |                            | -AS        |
| CUSTOMIZE PERFO | RMANDE LIGHTING        |                        | ON POWER                  |                            | 4          |
| SELECT PROFILE  | WIRED MOD<br>BRIGHTNES | E<br>8                 |                           |                            |            |
| Profile         | - DFF                  |                        | IRMAL BRIGHT              | 10                         |            |
| * *             |                        |                        |                           |                            |            |
| PROFILE NAME    |                        |                        |                           | 11                         | 1          |
| Profile         | WIRELESS               | AODE                   |                           | and the second             |            |
| - LINK PROGRAM  | ChangeLEC              | I brightness to        |                           |                            | 1          |
| Wilsy and       | ter DFF                |                        | IRMAL BRIGHT              |                            |            |
|                 |                        |                        |                           |                            |            |
|                 | Switzh                 | all device lighting to | OFF when display is turne | at off.                    |            |
| 10              |                        |                        |                           |                            |            |
|                 |                        |                        |                           |                            | <b>*</b> * |
| Razer Duroborce |                        |                        |                           |                            |            |

Zde si můžete nastavit podsvícení myši v několika úrovních.

#### **Calibration tab**

Zde můžete kalibrovat senzor na daný povrch, po kterém se bude myš pohybovat a také nastavit do jaké výše nadzvednutí myši bude její senzor schopen snímat pohyb.

| MOUSE           |                                 |                                                                                    | NUM INCOMENTATION IN CONTRACT | ~LS     |
|-----------------|---------------------------------|------------------------------------------------------------------------------------|-------------------------------|---------|
| STOLSTOMIZED    | ISSIGHTING STREET CALIBRA       | TION                                                                               |                               | 4       |
|                 | SURFACE CALIBRATION             |                                                                                    |                               |         |
|                 | RAZER MATS                      |                                                                                    |                               |         |
|                 | DTHERS                          |                                                                                    |                               |         |
|                 | LIFTOFF RANGE                   | na una, ja Lannais mismaani ky maani y vaas<br>kaada aana mismaani ky maani y vaas | 12<br>- maxie by holding the  |         |
|                 | NET, MYRILETE SCHAL WHILE THUSE |                                                                                    |                               |         |
|                 |                                 |                                                                                    |                               | <b></b> |
| Razer Ouroboros |                                 |                                                                                    |                               |         |

Pokud máte podložku od Razeru, zvolte první volbu a vyberte danou podložku ze seznamu pro optimální kalibraci senzoru. Při zvolení druhé možnosti provedete kalibraci senzoru ručně.

#### Macros tab

Zde můžete vytvářet vlastní makra – řetězce příkazů. Následně je ukládat či vyvolávat podle potřeby.

sec

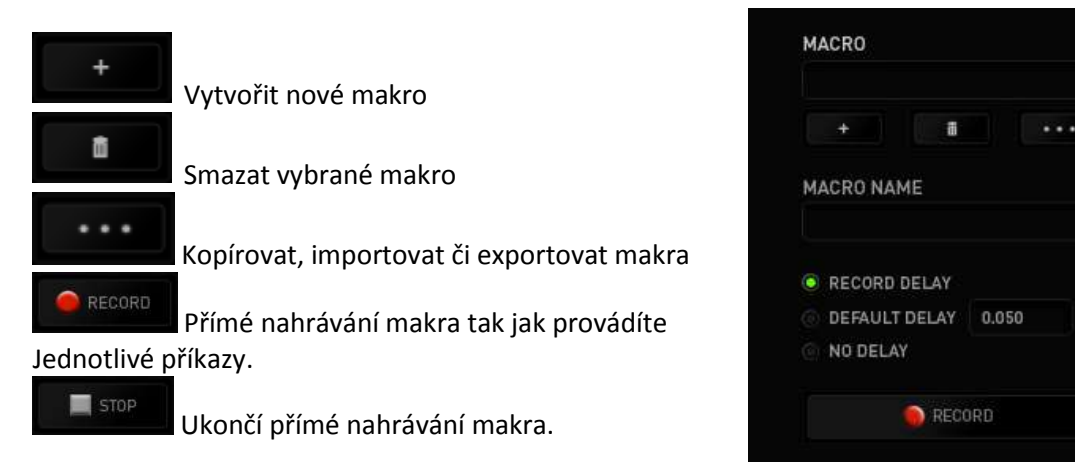

Při přímém nahrávání makra máte možnost zvolit zda:

*Record delay* – bude nahrávána i rychlost zadávání příkazů.

**Default delay** – kdaždý příkaz bude mít nastavenou prodlevu mezi jednotlivými příkazy.

#### *Delay* – bude nahrávat jen příkazy bez prodlevy.

|                                                                      |                                 | john.doelārazerzone.com 🔻 🙆 🛛 ? — X |
|----------------------------------------------------------------------|---------------------------------|-------------------------------------|
| MOUSE MACROS                                                         | n han han ar an brian and an ar |                                     |
| MACRO<br>Macro 1<br>+<br>MACRO NAME<br>Macro 1                       |                                 |                                     |
| RECORD DELAY     DEFAULT DELAY     O.050 SEC     NO DELAY     RECORD |                                 |                                     |
|                                                                      |                                 |                                     |
| Razer Ouroboros                                                      |                                 |                                     |

|                                                                                                    |                                                                                                    | john.doeidrazerzone.com 🔻 🔕 🛛 ? — X |
|----------------------------------------------------------------------------------------------------|----------------------------------------------------------------------------------------------------|-------------------------------------|
| MOUSE MAC                                                                                                    |                                                                                                    |                                     |
| MACRO<br>Macro 1<br>+ II ····<br>MACRO NAME<br>Macro 1<br>• RECORD DELAY<br>• DEFAULT DELAY<br>• DEFAULT DELAY | <ul> <li>P</li> <li>D.062 seconds delay</li> <li>L</li> <li>D.032 seconds delay</li> <li>P</li> <li>0.062 seconds delay</li> <li>P</li> <li>0.062 seconds delay</li> <li>L</li> </ul> |                                     |
|                                                                                                    | INSERT                                                                                                    |                                     |
| Razer Ouroboros                                                                                                |                                                                                                    |                                     |

Jakmile máte jednou vytvořené makro, můžete jej ještě dále upravovat dle potřeb.

| 1      | Editace konkrétního příkazu.    |
|--------|---------------------------------|
| â      | Smazání příkazu.                |
|        | Přesunutí příkazu o řádek výše. |
| •      | Přesunutí příkazu o řádek níže. |
| INSERT | Vložení dodatečných příkazů.    |

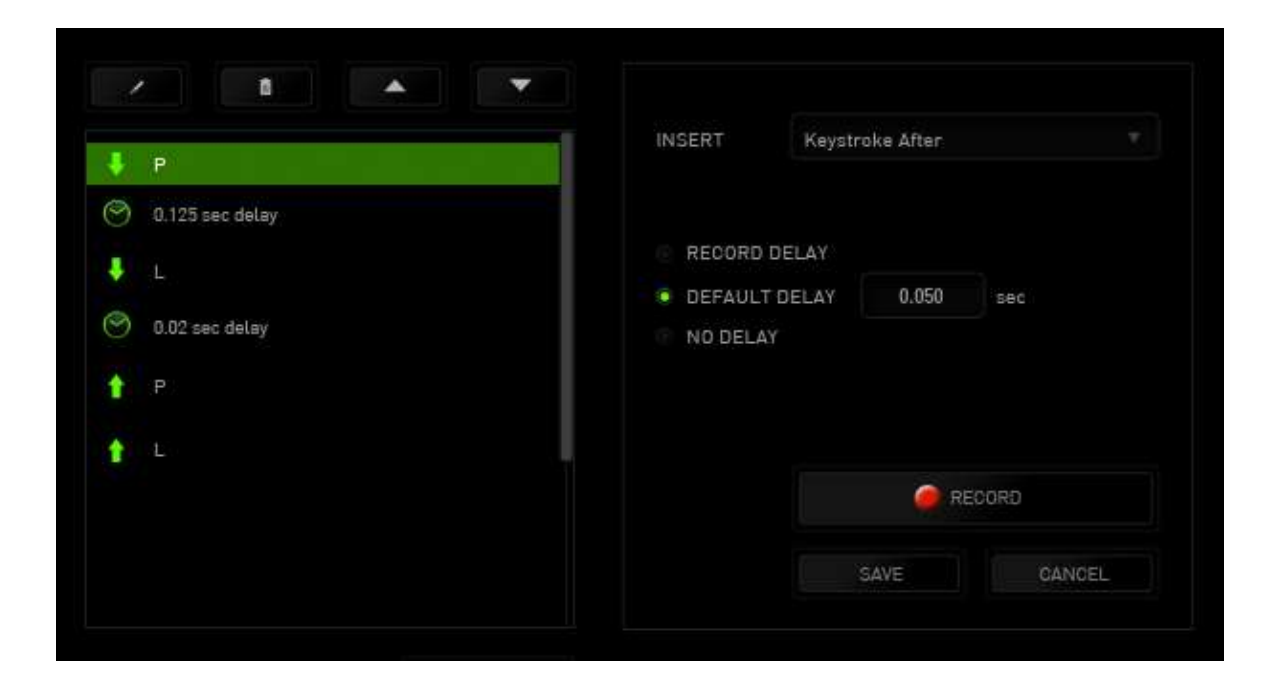

# Údržba a čistění

Zařízení vyžaduje minimální údržbu, ale přesto doporučujeme jednou měsíčně provádět tyto úkony:

• Myš odpojte od počítače a pomocí vlhkého hadříku namočeného v teplé vodě jemně očistěte od nečistot.

• K čištění mezer používejte kulaté párátko nebo navlhčené tampóny pro čištění uší.

• K případnému čištění optiky myši použijte jen suché tampóny do uší jemně odstraňte případné nečistoty, či odfoukněte prachové částečky.